## Ex. No 6 OpenStack Installation IaaS Implementation

Aim: To implement IaaS by installing OpenStack.

## **Softwares Required**

- VM VirtualBox (https://www.virtualbox.org/wiki/Downloads)
- Ubuntu OS (<u>https://ubuntu.com/download/desktop</u>)

## **Procedure**:

1. Open VirtualBox with Virtual Ubuntu OS installed in it.

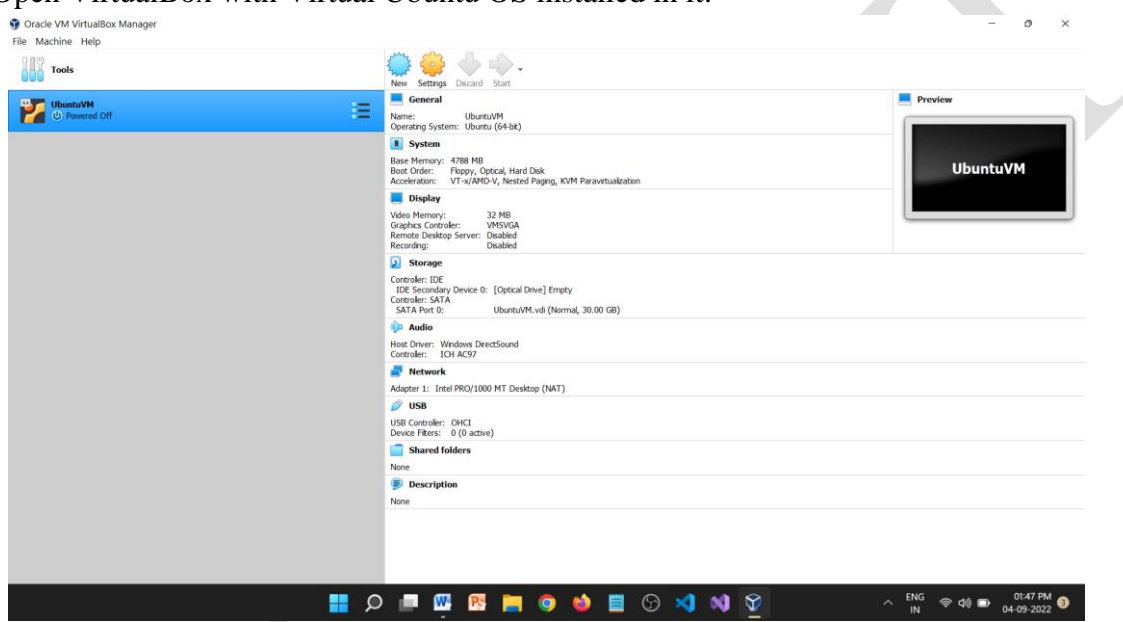

<text><text>

- 3. Open Terminal and type the command
  - a. sudo snap install microstack --beta

| F                                                             | dns@dns-VirtualBox: ~    | Q =              |   | • | × | ন dns@dns-VirtualBox: ~                                                                                                    | C    | 2 | Ξ | 0 | • | × |
|---------------------------------------------------------------|--------------------------|------------------|---|---|---|----------------------------------------------------------------------------------------------------|------|---|---|---|---|---|
| dns@dns-VirtualBox:-\$ sudo s<br>Setup snap "microstack" (245 | nap install microstackbe | a<br>-connection | 5 |   | I | dns@dns-VirtualBox:-\$ sudo snap install microstack<br>microstack (beta) ussuri from Canonical** installed<br>dns@dns-VirtualBox:-\$ | beta |   |   |   |   |   |

- 4. Check installation completion with the command
  - a. snap list microstack

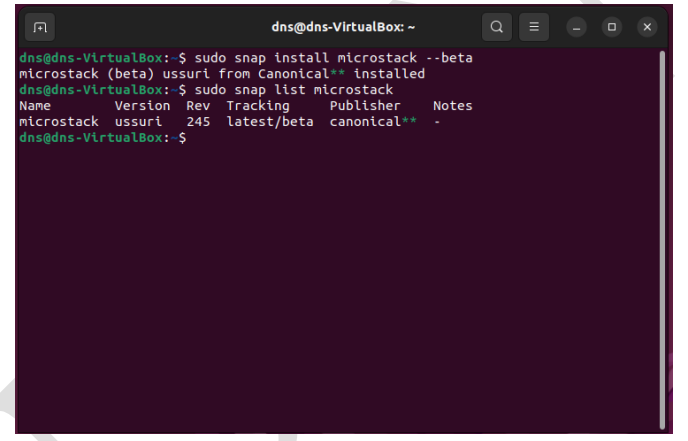

- **5.** Initialize microstack with the command
  - a. sudo microstack init --auto -control

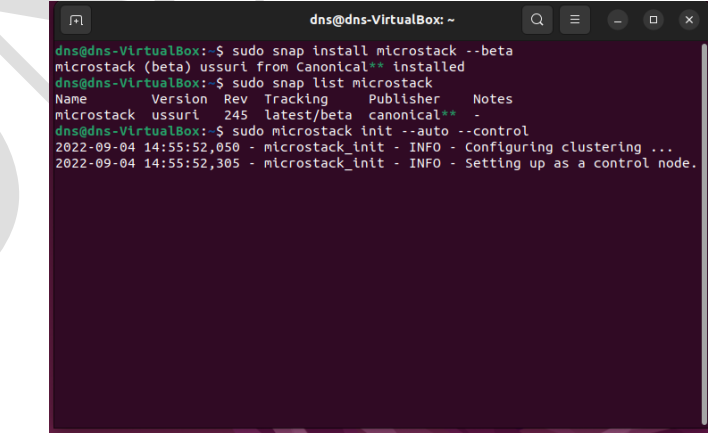

6. After initialization of OpenStack. Use browser to launch OpenStack Dashboard. Use the IP address **10.20.20.1** to login to the dashboard.

| Login - OpenStack Dashb × + |                               |          |
|-----------------------------|-------------------------------|----------|
| ← → ♂                       | ?next=/                       | 130% 🟠 😇 |
|                             |                               |          |
|                             |                               |          |
|                             | <b>—</b>                      |          |
|                             | <b>L</b>                      |          |
|                             | openstack                     |          |
|                             | openstaen                     |          |
|                             | Log in                        |          |
|                             | User Name                     |          |
|                             | admin                         |          |
|                             | Password                      |          |
|                             |                               |          |
|                             | e) admin<br>From this website |          |
|                             | View Saved Logins             |          |
|                             |                               |          |

7. Use "admin" as username. Get password for the login from Terminal using the commanda. sudo snap get microstack config.credentials.keystone-password

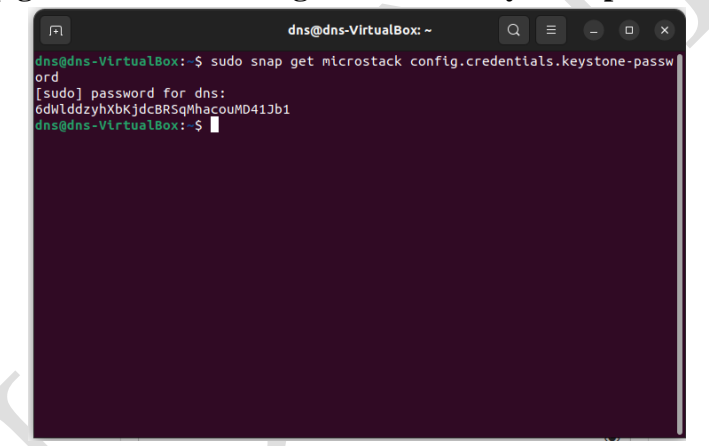

**8.** Copy the password and use it to login to the dashboard.

| UbuntuVM [Running] - Oracle VM VirtualBox<br>File Machine View Input Devices Help |                       | - 0 ×                                          |
|-----------------------------------------------------------------------------------|-----------------------|------------------------------------------------|
| Activities 😢 Firefox Web Browser                                                  | Sep 4 14:13           | en 🕰 ৰ≎ 🕯                                      |
| Login - OpenStack Dashb × +                                                       |                       |                                                |
| ← → × ○ & https://10.20.20.1/auth/login/?ne                                       | xt=/                  | 130% 🗘 🖂                                       |
|                                                                                   |                       |                                                |
|                                                                                   |                       |                                                |
|                                                                                   | _                     |                                                |
|                                                                                   |                       |                                                |
| . >-                                                                              |                       |                                                |
|                                                                                   | openstack.            |                                                |
| 0                                                                                 |                       |                                                |
|                                                                                   | Log in                |                                                |
|                                                                                   |                       |                                                |
|                                                                                   | User Name             |                                                |
|                                                                                   |                       |                                                |
|                                                                                   | Password              |                                                |
|                                                                                   |                       |                                                |
|                                                                                   |                       |                                                |
|                                                                                   | Sign In               |                                                |
|                                                                                   |                       |                                                |
|                                                                                   |                       |                                                |
|                                                                                   |                       | 💫 😑 🚧 🖉 🖉 🛄 🖬 😭 🚺 Ref                          |
| •                                                                                 | 🔎 💷 🚾 📴 🥥 🖕 🗮 🕞 刘 🕸 🎽 | ∧ ENG (02:13 PM)<br>IN (04:09-2022) 04-09-2022 |

| Instance Overview - Ope                 | × +                                                                                                    |                  |                       |               |               | - 0             |
|-----------------------------------------|----------------------------------------------------------------------------------------------------|------------------|-----------------------|---------------|---------------|-----------------|
| $\leftarrow \ \rightarrow \ \mathbf{G}$ | O & https://10.20.20.1/project/                                                                                                    |                  |                       |               |               | ☆ 👳             |
| 🖸 openstack. 📼                          | admin •                                                                                                    |                  |                       |               |               | 🛓 adm           |
| Project                                 | Project / Compute / Overview                                                                                                    |                  |                       |               |               |                 |
| API Acces                               | 5                                                                                                    |                  |                       |               |               |                 |
| Compute                                 | , Overview                                                                                                    |                  |                       |               |               |                 |
| Overvle                                 | w                                                                                                    |                  |                       |               |               |                 |
| Instance                                | Limit Summary                                                                                                    |                  |                       |               |               |                 |
| Image                                   | s Compute                                                                                                    |                  |                       |               |               |                 |
| Key Pai                                 | rs in the second second s |                  |                       |               |               |                 |
| Server Group                            | 18                                                                                                    |                  |                       |               |               |                 |
| Volumes                                 | > Instances                                                                                                    | VCPUs            | RAM                   |               |               |                 |
| Network                                 | Used 0 of 10                                                                                                    | Used 0 of 20     | Used 0Bytes of 50GB   |               |               |                 |
| A desize                                | Volume                                                                                                    |                  |                       |               |               |                 |
| Admin                                   |                                                                                                    |                  |                       |               |               |                 |
| Identity                                | ,                                                                                                    |                  |                       |               |               |                 |
|                                         | Volumes                                                                                                    | Volume Snapshots | Volume Storage        |               |               |                 |
|                                         | Used 0 of 10                                                                                                    | Used 0 of 10     | Used 0Bytes of 1000GB |               |               |                 |
|                                         | Network                                                                                                    |                  |                       |               |               |                 |
|                                         |                                                                                                    |                  |                       |               |               |                 |
|                                         |                                                                                                    |                  |                       |               |               |                 |
|                                         | Floating IPs                                                                                                    | Security Groups  | Security Group Rules  | Networks      | Ports         | Routers         |
|                                         | Allocated 0 of 50                                                                                                    | Used 1 of 10     | Used 6 of 100         | Used 2 of 100 | Used 3 of 500 | Used 1 of 10    |
|                                         | Usage Summary                                                                                                    |                  |                       |               |               |                 |
|                                         |                                                                                                    |                  |                       |               |               |                 |
|                                         | -                                                                                                    | <b>0</b> 🗖 🚾 🛚   | 📁 🧿 🏟 📋 (             | ନ 刘 刘 😚 🏏     | ENG<br>INI    | କ ଏ୬ 🗗 03:14 PM |
|                                         |                                                                                                    |                  |                       |               | IN            | 04-09-2022      |
|                                         |                                                                                                    |                  |                       |               |               |                 |

9. Open Images Tab and click Create Image

| k Dash × | +                                                                                        |                                                                                                    |                                                                                                    |                                                                                                    |                                                                                                    |                                                                                                    |
|----------|------------------------------------------------------------------------------------------|----------------------------------------------------------------------------------------------------|----------------------------------------------------------------------------------------------------|----------------------------------------------------------------------------------------------------|----------------------------------------------------------------------------------------------------|----------------------------------------------------------------------------------------------------|
|          |                                                                                          |                                                                                                    |                                                                                                    |                                                                                                    |                                                                                                    |                                                                                                    |
| 0 &      | https://10.20.20.1/project/images                                                        |                                                                                                    |                                                                                                    | B                                                                                                    | 120% ☆                                                                                                    |                                                                                                    |
| 📼 admi   | n <del>-</del>                                                                           |                                                                                                    |                                                                                                    |                                                                                                    |                                                                                                    | 👗 admi                                                                                                    |
| ~        | Project / Compute / Images                                                               |                                                                                                    |                                                                                                    |                                                                                                    |                                                                                                    |                                                                                                    |
| ×        | Images                                                                                   |                                                                                                    |                                                                                                    |                                                                                                    |                                                                                                    |                                                                                                    |
| verview  | Q Click here for filters or full text search.                                            |                                                                                                    |                                                                                                    | × + Crea                                                                                                    | ate Image                                                                                                    | I Delete Image                                                                                                    |
| Images   | Displaying 1 item                                                                        |                                                                                                    |                                                                                                    |                                                                                                    |                                                                                                    |                                                                                                    |
| ey Pairs | Owner Name                                                                               | Туре                                                                                                    | Status                                                                                                    | Visibility                                                                                                    | Protected                                                                                                    |                                                                                                    |
| Groups   | Admin cirros                                                                             | Image                                                                                                    | Active                                                                                                    | Public                                                                                                    | No                                                                                                    | Launch                                                                                                    |
| >        | Displaying 1 item                                                                        |                                                                                                    |                                                                                                    |                                                                                                    |                                                                                                    |                                                                                                    |
| >        |                                                                                          |                                                                                                    |                                                                                                    |                                                                                                    |                                                                                                    |                                                                                                    |
| >        |                                                                                          |                                                                                                    |                                                                                                    |                                                                                                    |                                                                                                    |                                                                                                    |
| >        |                                                                                          |                                                                                                    |                                                                                                    |                                                                                                    |                                                                                                    |                                                                                                    |
|          |                                                                                          |                                                                                                    |                                                                                                    |                                                                                                    |                                                                                                    |                                                                                                    |
|          | Canadimi<br>Access<br>Verview<br>stances<br>Images<br>ey Pairs<br>Groups<br>Scroups<br>S | admin  Project / Compute / Images Access Images Images Verview C Click here for fitters or full text search.  respect Displaying 1 item Displaying 1 item D | Images       Project / Compute / Images       Access       Images       Verview       Click here for filters or full text search.       stances       Displaying 1 item       >       >       >       >       > | Images       Project / Compute / Images       Access       Images       Verview       Q Click here for filters or full text search.       Images       Displaying 1 item       > Displaying 1 item       > Displaying 1 item       > Displaying 1 item       > Displaying 1 item       > Displaying 1 item | Images         Access         Images         Images         Opplaying 1 item         biplaying 1 item         >         >         >         >         >         > | Images         Access         Images         Images         Verview         Images         Obsplaying 1 item         by Pairs         Owner         Name*         Type         Status         Visibility         Protected         Rooups         Displaying 1 item         Displaying 1 item         Status         Verview         Type         Status         Visibility         Protected         No         Displaying 1 item         Status         Verview         No |

10. Provide the Image downloaded from https://docs.openstack.org/image-guide/obtainimages.html to create a new image.

a. Provide Image Name

| Image Details *<br>Metadata | Image Details<br>Specify an image to upload to the Image Service.<br>Image Name | Image Description          |
|-----------------------------|---------------------------------------------------------------------------------|----------------------------|
|                             | NetBSD<br>Image Source<br>File*<br>Browne<br>Format*                            | NetBSD Cloud OS            |
|                             | Image Requirements Kernel Choose an image Architecture                          | Ramdisk<br>Choose an image |
|                             | Image Sharing<br>Vlability<br>Private Shared Community Public                   | Protected<br>Yes No        |
| Image Sour                  | rce – Downloaded Clo                                                            | ud OS Image                |
| Image Details               | Image Details                                                                   | Θ                          |
| Metadata                    | Specify an image to upload to the Image Service.<br>Image Name                  | Image Description          |
|                             | NetBSD                                                                          | NetBSD Cloud OS            |
|                             | Image Source                                                                    |                            |

b. Choose Image Source – Downloaded Cloud OS Image

| Image Details |                                 | Specify an image to unload to the Image Servi | <b>`</b> 0 |                       |                        |
|---------------|---------------------------------|-----------------------------------------------|------------|-----------------------|------------------------|
| Metadata      |                                 | Image Name                                    | <i>.</i>   | Image Description     |                        |
|               |                                 | NetBSD                                        |            | NetBSD Cloud OS       |                        |
|               |                                 | Image Source                                  |            |                       |                        |
|               | Cancel                          | File Upload                                   |            | Q                     | Select                 |
|               | ① Recent                        | < Grant Downloads                             |            |                       |                        |
|               | 습 Home                          | Name                                          | ∧ Size     | Type                  | Modified               |
|               | Documents                       | netbsd-8.2.qcow2                              | 155.4 MI   | 3 QEMU QCOW disk imag | e Yesterday            |
|               | $\stackrel{\circ}{=}$ Downloads |                                               |            |                       |                        |
|               | ∬ Music                         |                                               |            |                       |                        |
|               | Pictures                        |                                               |            |                       |                        |
|               | ⊟ Videos                        |                                               |            |                       |                        |
|               | Open files read-o               | ly                                            |            |                       | All Files 🗸 Im RAM (MB |
|               |                                 |                                               |            | 0                     | 0                      |
|               |                                 | Image Sharing                                 |            |                       |                        |
|               |                                 | Visibility                                    |            | Protected             |                        |
|               |                                 | Private Shared Community Public               |            | Yes No                |                        |
|               |                                 |                                               |            |                       |                        |

c. Choose File Format QCOW2

| Image Details * | Image Details                                                                                  | Ø                                                         |
|-----------------|------------------------------------------------------------------------------------------------|-----------------------------------------------------------|
| Metadata        | Specify an image to upload to the Image Service.<br>Image Name                                 | Image Description                                         |
|                 | NetBSD                                                                                         | NetBSD Cloud OS                                           |
|                 | Image Source<br>File <sup>®</sup><br>Browse netbsd-8.2.qcow2                                   |                                                           |
|                 | Format*                                                                                        |                                                           |
|                 | ISO - Optical Disk Image<br>PLOOP - Virtuozzo/Parallels Loopback Disk<br>QCOW2 - QEMU Emulator | Ramdisk                                                   |
|                 | Raw<br>VDI - Virtual Disk Image<br>VHD - Virtual Hard Disk                                     | Choose an image V<br>Minimum Disk (GB)* Minimum RAM (MB)* |
|                 | VMDK - Virtual Machine Disk<br>AKI - Amazon Kernel Image<br>AMI - Amazon Machine Image         | 0 0 0                                                     |
|                 | ARI - Amazon Ramdisk Image<br>Visibility                                                       | Protected                                                 |
|                 | Private Shared Community Public                                                                | Yes No                                                    |
| × Cancel        |                                                                                                | <back next=""> Create Image</back>                        |

d. Choose Visibility **Public** and Create Image

| image Details<br>Metadoia             | Image Details<br>Specify an image to upload to the Image Service.<br>Image Name<br>NetBSD<br>Image Source<br>File*<br>Browsen netbsd-8.2.qcow2<br>Format*<br>QCOW2 - QEMU Emulator | Image Description NetBSD Cloud OS                                                                  |
|---------------------------------------|----------------------------------------------------------------------------------------------------|----------------------------------------------------------------------------------------------------|
|                                       | Image Requirements Kernel Choose an image Architecture                                                                                                    | Ramdisk Choose an image Minimum Disk (GB)* Minimum RAM (MB)* 0 0 0 0 0 0 0 0 0 0 0 0 0 0 0 0 0 0 0 |
|                                       | Image Sharing<br>Visibility<br>Private Shared Community Public                                                                                                    | Protected<br>Yes No                                                                                |
| × Cancel  openstack.  a ac Project  v | nin •                                                                                                    | < Back Next ✓ Create Image                                                                         |
| API Access<br>Compute 🗸<br>Overview   | Images                                                                                                    |                                                                                                    |
| Instances<br>Images                   | Click here for fitters or full text search.                                                                                                    | X + Create image Detect images                                                                     |
| Key Pairs<br>Server Groups            | Swiner Name -                                                                                                    | Image Active Public No Launch -                                                                    |
| Volumes >                             | admin NetBSD                                                                                                    | Image Active Public No Launch -                                                                    |
| Network >                             | Displaying 2 items                                                                                                    |                                                                                                    |
| Admin >                               |                                                                                                    |                                                                                                    |
|                                       |                                                                                                    |                                                                                                    |

11. Create Instance from the available Images using web interface or Terminal Interface.

- 12. Instance Creation Using Web Interface
  - a. Open Interfaces section and select Launch Instance

| $\leftarrow \  \  \rightarrow$ | C       | 08                    | https://10.20.2  | 0.1/project/insl | tances/       |        |             |               |                      | 1    | 20% 🏠          |          | ◙ ≡       |
|--------------------------------|---------|-----------------------|------------------|------------------|---------------|--------|-------------|---------------|----------------------|------|----------------|----------|-----------|
| 🗖 ор                           | enstac  | k. 📼 adri             | nin 🕶            |                  |               |        |             |               |                      |      |                |          | 🛔 admin 🔫 |
| Project                        |         |                       | Project / Co     | ompute / Insta   | nces          |        |             |               |                      |      |                |          |           |
|                                | Compute | •                     | Instan           | ices             |               |        |             |               |                      |      |                |          |           |
|                                |         | Overview<br>Instances |                  |                  |               | Inst   | ance ID = • | •             |                      |      | F              | A Launch | Instance  |
|                                |         | Images                | Instance<br>Name | Image<br>Name    | IP<br>Address | Flavor | Key<br>Pair | Status        | Availability<br>Zone | Task | Power<br>State | Age      | Actions   |
|                                |         | Key Pairs             |                  |                  |               |        | No iter     | ms to display | y.                   |      |                |          |           |
|                                | Ser     | ver Groups            |                  |                  |               |        |             |               |                      |      |                |          |           |
|                                | Volumes | >                     |                  |                  |               |        |             |               |                      |      |                |          |           |
|                                | Network | >                     |                  |                  |               |        |             |               |                      |      |                |          |           |
| Admin                          |         | >                     |                  |                  |               |        |             |               |                      |      |                |          |           |
| Identity                       |         | >                     |                  |                  |               |        |             |               |                      |      |                |          |           |
|                                |         |                       |                  |                  |               |        |             |               |                      |      |                |          |           |
|                                |         |                       |                  |                  |               |        |             |               |                      |      |                |          |           |
|                                |         |                       |                  |                  |               |        |             |               |                      |      |                |          |           |
|                                |         |                       |                  |                  |               |        |             |               |                      |      |                |          |           |
|                                |         |                       |                  |                  |               |        |             |               |                      |      |                |          |           |

b. Provide Instance Name and select Next

c.

|                                                               | Please provide the initial hostname for the instance                                                           | the availability zone where it will                                  | be deployed, and the instance                                     | 0      |
|---------------------------------------------------------------|----------------------------------------------------------------------------------------------------|----------------------------------------------------------------------|-------------------------------------------------------------------|--------|
| Details                                                       | count. Increase the Count to create multiple instance                                                          | es with the same settings.                                           | be deployed, and the maturice                                     |        |
| Source                                                        | Instance Name *                                                                                                |                                                                      | Total Instances<br>(10 Max)                                       |        |
| Flavor *                                                      | MyVM1                                                                                                    |                                                                      |                                                                   |        |
| Networks *                                                    | Description                                                                                                    |                                                                      | 10%                                                               |        |
| Network Ports                                                 | wy cloud virtual Machine-1                                                                                     |                                                                      | 0 Current Usage                                                   |        |
| Security Groups                                               | Availability Zone                                                                                              |                                                                      | 1 Added                                                           |        |
| Security Groups                                               | nova                                                                                                    | v                                                                    | 5 Remaining                                                       |        |
| Key Pair                                                      | Count                                                                                                    | ^                                                                    |                                                                   |        |
| Configuration                                                 | 1                                                                                                    | v                                                                    |                                                                   |        |
| Server Groups                                                 |                                                                                                    |                                                                      |                                                                   |        |
| Scheduler Hints                                               |                                                                                                    |                                                                      |                                                                   |        |
| Metadata                                                      |                                                                                                    |                                                                      |                                                                   |        |
|                                                               |                                                                                                    |                                                                      |                                                                   |        |
| × Cancel                                                      |                                                                                                    | < Back                                                               | Next>                                                             |        |
| < · · · · · · · · · · · · · · · · · · ·                       |                                                                                                    |                                                                      |                                                                   | - I    |
| cirros" as                                                    | source form the availa                                                                                         | ble images                                                           |                                                                   |        |
| Details                                                       | Instance source is the template used to create an in<br>snapshot), a volume or a volume snapshot (if enable    | stance. You can use an image, a<br>ed). You can also choose to use p | snapshot of an instance (image<br>ersistent storage by creating a | 1      |
| Source                                                        | new volume.                                                                                                    | Create New Volume                                                    |                                                                   |        |
| Flavor *                                                      | Image                                                                                                    | V Yes No                                                             |                                                                   |        |
| Networks *                                                    | Volume Size (GB)                                                                                               | Delete Volume on Inc                                                 | tance Delete                                                      |        |
| National Date:                                                | 1                                                                                                    | Ves No                                                               | anno beeu                                                         |        |
| Network Ports                                                 |                                                                                                    |                                                                      |                                                                   | ſ      |
| Security Groups                                               | Allocated                                                                                                    |                                                                      |                                                                   | -      |
| Key Pair                                                      | Displaying 0 items                                                                                             |                                                                      |                                                                   |        |
| Configuration                                                 | Select an ite                                                                                                  | m from Available items below                                         |                                                                   |        |
| Server Groups                                                 | Displaying 0 items                                                                                             | m from Available items below                                         |                                                                   |        |
| Scheduler Hints                                               | Displaying Oilens                                                                                              |                                                                      |                                                                   |        |
| Motadata                                                      | ✓ Available                                                                                                    |                                                                      | Select or                                                         | ie     |
| metaudia                                                      | Q Click here for filters or full text search.                                                                  |                                                                      | ×                                                                 | )      |
|                                                               | Displaying 2 items                                                                                             |                                                                      |                                                                   |        |
|                                                               | Name                                                                                                    |                                                                      |                                                                   |        |
|                                                               | > cirros                                                                                                    |                                                                      | +                                                                 |        |
|                                                               | > NetBSD                                                                                                    |                                                                      | +                                                                 |        |
|                                                               | Displaying 2 items                                                                                             |                                                                      |                                                                   | -      |
|                                                               |                                                                                                    |                                                                      |                                                                   |        |
| W Cancel                                                      |                                                                                                    | Reck                                                                 | Nexts                                                             |        |
| A Caliber                                                     | Instance source is the template used to create an in                                                           | stance. You can use an image, a                                      | snapshot of an instance (image                                    | 5      |
| Details                                                       | snapshot), a volume or a volume snapshot (if enable                                                            | ed). You can also choose to use p                                    | ersistent storage by creating a                                   |        |
| Source                                                        | Select Boot Source                                                                                             | Create New Volume                                                    |                                                                   |        |
| Flavor *                                                      | Image                                                                                                    | ∽ Yes No                                                             |                                                                   |        |
| Networks *                                                    | Volume Size (GB)                                                                                               | Delete Volume on Ins                                                 | tance Delete                                                      |        |
| Network Ports                                                 | 1                                                                                                    | C Yes No                                                             |                                                                   |        |
| Security Groups                                               | Allocated                                                                                                    |                                                                      |                                                                   |        |
| Key Dair                                                      | Displaying 1 item                                                                                              |                                                                      |                                                                   |        |
| Key Pair                                                      | Name                                                                                                    |                                                                      |                                                                   |        |
|                                                               | > cirros                                                                                                    |                                                                      | *                                                                 |        |
| Configuration                                                 |                                                                                                    |                                                                      | -                                                                 |        |
| Configuration<br>Server Groups                                | Displaying 1 item                                                                                              |                                                                      |                                                                   |        |
| Configuration<br>Server Groups<br>Scheduler Hints             | Displaying 1 item                                                                                              |                                                                      |                                                                   |        |
| Configuration<br>Server Groups<br>Scheduler Hints<br>Metadata | Displaying 1 item                                                                                              |                                                                      | Select or                                                         | e      |
| Configuration<br>Server Groups<br>Scheduler Hints<br>Metadata | Displaying 1 Item                                                                                              |                                                                      | Select or                                                         | e<br>] |
| Configuration<br>Server Groups<br>Scheduler Hints<br>Metadata | Displaying 1 Item                                                                                              |                                                                      | Select or                                                         | e<br>] |
| Configuration<br>Server Groups<br>Scheduler Hints<br>Metadata | Displaying 1 item                                                                                              |                                                                      | Select or                                                         | )<br>] |
| Configuration<br>Server Groups<br>Scheduler Hints<br>Metadata | Displaying 1 item   Available  C  Click here for filters or full text search.  Displaying 1 item  Name  NetBSD |                                                                      | Select or ×                                                       | e<br>] |

| etails                                                                                                    | Flavors manage the                                                                                                    | sizing for the compu                                                                                                    | ute, memory and s                                                     | torage capacity of the i                                                                                                    | nstance.                                                                                                    | v                         |   |
|----------------------------------------------------------------------------------------------------|----------------------------------------------------------------------------------------------------|----------------------------------------------------------------------------------------------------|-----------------------------------------------------------------------|----------------------------------------------------------------------------------------------------|----------------------------------------------------------------------------------------------------|---------------------------|---|
| ource                                                                                                    | Allocated                                                                                                    | VCPUS                                                                                                    | RAM                                                                   | Total Disk                                                                                                    | Public                                                                                                    |                           |   |
| lavor *                                                                                                    |                                                                                                    | S                                                                                                    | Select an item from                                                   | Available items below                                                                                                    |                                                                                                    |                           |   |
| etworks *                                                                                                    | ✓ Available<br>S                                                                                                    |                                                                                                    |                                                                       |                                                                                                    |                                                                                                    | Select one                |   |
| etwork Ports                                                                                                    | Q Click here fo                                                                                                    | r filters or full text se                                                                                                    | arch.                                                                 |                                                                                                    |                                                                                                    | ×                         |   |
| ecurity Groups                                                                                                    | Name                                                                                                    | VCPUS                                                                                                    | RAM                                                                   | Total Disk                                                                                                    | Public                                                                                                    |                           |   |
| ey Pair                                                                                                    | > m1.tiny                                                                                                    | 1                                                                                                    | 512 MB                                                                | 1 GB                                                                                                    | Yes                                                                                                    | +                         |   |
| onfiguration                                                                                                    | > m1.small                                                                                                    | 1                                                                                                    | 2 GB                                                                  | 20 GB                                                                                                    | Yes                                                                                                    | •                         |   |
| erver Groups                                                                                                    | > m1.medium                                                                                                    | 2                                                                                                    | 4 GB                                                                  | 20 GB                                                                                                    | Yes                                                                                                    | *                         |   |
| cheduler Hints                                                                                                    | > m1.large                                                                                                    | 4                                                                                                    | 8 GB                                                                  | 20 GB                                                                                                    | Yes                                                                                                    | •                         |   |
| letadata                                                                                                    | > m1 vieree                                                                                                    | 0                                                                                                    | 16 CP                                                                 | 20.08                                                                                                    | Vee                                                                                                    | · ·                       |   |
|                                                                                                    |                                                                                                    |                                                                                                    |                                                                       |                                                                                                    |                                                                                                    |                           |   |
| Cancel<br>unch Instance                                                                                                    | _                                                                                                    |                                                                                                    |                                                                       | < Back                                                                                                    | Next>                                                                                                    | unch Instance             | ] |
| Cancel<br>unch Instance                                                                                                    | Flavors manage the                                                                                                    | e sizing for the comp                                                                                                    | ute, memory and s                                                     | < Back                                                                                                    | Next> OLa                                                                                                    | nunch Instance            | ] |
| Cancel<br>unch Instance<br>Details                                                                                                    | Flavors manage the<br>Allocated<br>Name                                                                                                    | e sizing for the comp                                                                                                    | ute, memory and s                                                     | < Back                                                                                                    | Next> © La                                                                                                    | which Instance            |   |
| Cancel<br>unch Instance<br>Details<br>icurce                                                                                                    | Flavors manage the<br>Allocated<br>Name                                                                                                    | e sizing for the comp<br>VCPUS                                                                                                | ute, memory and s                                                     | c Back<br>torage capacity of the<br>Total Disk                                                                                                    | Next> 🛆 La<br>instance.<br>Public<br>Vec                                                                                                    | witch Instance            |   |
| Cancel unch Instance Details Gource Hayor Hetworks *                                                                                                | Flavors manage the<br>Allocated<br>Name<br>> m1.tiny                                                                                         | e sizing for the comp<br>VCPUS<br>1                                                                                           | RAM<br>512 MB                                                         | <back<br>torage capacity of the<br/>Total Disk<br/>1 GB</back<br>                                                                                                    | Next 2 2 2 2 2 2 2 2 2 2 2 2 2 2 2 2 2 2 2                                                                                                    | winch instance            |   |
| Cancel unch Instance Details iource Revort Networks*                                                                                                | Flavors manage the<br>Allocated<br>Name<br>> m1.tiny<br>~ Available (2)                                                                      | e sizing for the comp<br>VCPUS<br>1                                                                                           | RAM<br>512 MB                                                         | < Back<br>torage capacity of the<br>Total Disk<br>1 GB                                                                                                    | Next3 010<br>instance.<br>Public<br>Yes                                                                                                    | witch Instance            |   |
| Cancel unch Instance Details isource Ravor Metworks * Network Ports Security Groups                                                                 | Flavors manage the<br>Allocated<br>Name<br>> m1.tiny<br>< Available (<br>Q Click here for                                                    | e sizing for the comp<br>VCPUS<br>1                                                                                           | RAM<br>512 MB                                                         | <back<br>torage capacity of the<br/>Total Disk<br/>1 GB</back<br>                                                                                                    | Next3 010                                                                                                    | Lunch Instance            |   |
| Cancel unch Instance Details Source Revort Network S* Network Ports Security Groups Cov Pair                                                        | Flavors manage the<br>Allocated<br>Name<br>> m1.tiny<br>< Available (<br>Q. Click here to<br>Name                                            | e sizing for the comp<br>VCPUS<br>1<br>)<br>or filters or full text se<br>VCPUS                                               | earch.                                                                | <back<br>torage capacity of the<br/>Total Disk<br/>Total Disk</back<br>                                                                                                    | Next2 Colored Colored | Lunch Instance            |   |
| Cancel unch Instance Details Source Revor Revor Revork * Security Groups Gey Pair Technologies Cancel                                               | Flavors manage the<br>Allocated<br>Name<br>> m1.tiny<br>< Available (<br>Q Click here for<br>Name<br>> m1.small                              | vcpus<br>1<br>or fitters or full text se<br>vcpus<br>1                                                                        | RAM<br>512 MB<br>earch.<br>RAM<br>2 GB                                | <back<br>torage capacity of the<br/>Total Disk<br/>1 GB<br/>Total Disk<br/>20 GB</back<br>                                                                                                    | Next> at a<br>instance.<br>Public<br>Yes<br>Public<br>Yes                                                                                                    | Aurich Instance           |   |
| Cancel unch Instance Details iource Revork Revork Revork Revork Security Groups Ley Pair Configuration                                              | Flavors manage the<br>Allocated<br>Name<br>> ml.tiny<br>< Available (<br>Q Click here for<br>Name<br>> ml.small<br>> ml.small                | e sizing for the comp<br>VCPUS<br>1<br>or filters or full text se<br>VCPUS<br>1<br>2                                          | Aute, memory and s<br>RAM<br>512 MB<br>eterch.<br>RAM<br>2 GB<br>4 GB | <br><br>torage capacity of the<br>Total Disk<br>1 GB<br>Total Disk<br>20 G8<br>20 G8<br>                                                                                                    | Next>                                                                                                    | select one<br>x           |   |
| Cancel unch Instance Details iource Revor Revor Revor Security Groups Secy Pair Configuration Server Groups                                         | Flavors manage the<br>Allocated<br>Name<br>> ml.tiny<br>< Available (<br>Q. Click here to<br>Name<br>> ml.small<br>> ml.medium<br>> ml.arge  | e sizing for the comp<br>VCPUS<br>1<br>1<br>0<br>0<br>0<br>0<br>0<br>0<br>0<br>0<br>0<br>0<br>0<br>0<br>0<br>0<br>0<br>0<br>0 | RAM<br>2 CB<br>2 CB<br>4 CB<br>8 CB                                   | Construction of the second second sec | Next>                                                                                                    | select one<br>x<br>•      |   |
| Cancel unch Instance Details Gource Bayor Hetworks* Hetworks* Letwork Ports Goups Lety Pair Configuration Gerver Groups Gerver Groups Configuration | Flavors manage the<br>Allocated<br>Name<br>> ml.tiny<br>< Available (<br>Q. Click here for<br>Name<br>> ml.small<br>> ml.medium<br>> ml.arge | e sizing for the comp<br>VCPUS<br>1<br>1<br>0<br>0<br>1<br>1<br>2<br>2<br>4<br>8                                              | RAM<br>S12 MB<br>arch.<br>RAM<br>2 GB<br>4 GB<br>3 GB<br>16 GB        | Control Control Contro | Next>                                                                                                    | select one<br>×<br>•<br>• |   |

d. Select Flavor "m1.tiny" from the available Flavors

e. Select "external" network as the network for the Instance

| Details                        | Networks provide the con | mmunication channels fo | r instances in the cloud. | Select networks from those | listed below. |
|--------------------------------|--------------------------|-------------------------|---------------------------|----------------------------|---------------|
| Source                         | Network                  | Shared<br>Select an     | Admin State               | Status                     |               |
| Networks *                     | ✓ Available ②            | rs or full text search  |                           | Select at least            | one network   |
| Security Groups                | Network                  | Shared                  | Admin State               | Status                     |               |
| Key Pair                       | > test                   | No                      | Up                        | Active                     | *             |
| Configuration<br>Server Groups | > external               | No                      | Up                        | Active                     | •             |
| Scheduler Hints<br>Metadata    |                          |                         |                           |                            |               |
| * Cancel                       |                          |                         | < Bac                     | k Next> A Laund            | h Instance    |

| atails        | Networks provide the com | munication channels for | instances in the cloud. |                            | Ø             |
|---------------|--------------------------|-------------------------|-------------------------|----------------------------|---------------|
| eonuce        | ✓ Allocated              |                         |                         | Select networks from those | listed below. |
|               | Network                  | Shared                  | Admin State             | Status                     |               |
| avor          | \$1 > external           | No                      | Up                      | Active                     | +             |
| itworks       |                          |                         |                         |                            |               |
| twork Ports   | ✓ Available              |                         |                         | Select at leas             | t one network |
| curity Crouns | Q Click here for filter  | s or full text search.  |                         |                            | ×             |
| curry Groups  | Network                  | Shared                  | Admin State             | Status                     |               |
| ry Pair       |                          | 1923                    |                         | 12.02                      | 1.1           |
| onfiguration  | > test                   | No                      | Up                      | Active                     | *             |
| erver Groups  |                          |                         |                         |                            |               |
| heduler Hints |                          |                         |                         |                            |               |
| tadata        |                          |                         |                         |                            |               |

f. Network Ports and Security Group use the default Options. In Key Pair Section Create a new SSH Key Pair with name "microstack" and select it.

| aunch Instance  |                                                                                                    | 20         |
|-----------------|----------------------------------------------------------------------------------------------------|------------|
| Details         | A key pair allows you to SSH into your newly created instance. You may select an existing key pair, import a<br>pair, or populate a new key pair. | key        |
| Source          | + Create Key Pair                                                                                                    |            |
| Flavor          | Allocated                                                                                                    |            |
| Networks        | Displaying 0 items Name                                                                                                    |            |
| Network Ports   | Select a key pair from the available key pairs below.                                                                                             |            |
| Security Groups | Displaying 0 items                                                                                                    |            |
| Key Pair        | ✓ Available <sup>™</sup>                                                                                                    | Select one |
| Configuration   | Q Click here for filters or full text search.                                                                                                    | ×          |
| Server Groups   | Displaying 0 items                                                                                                    |            |
| Scheduler Hints | Name                                                                                                    |            |
| Metadata        | No items to display.                                                                                                    |            |
|                 | Displaying 0 items                                                                                                    |            |
|                 |                                                                                                    |            |

g. Provide Key Name "microstack" and Choose Key Type as "SSH".

| Launch Insta   | Create Key Pair 🕺                                                                                                    | ×               |
|----------------|----------------------------------------------------------------------------------------------------|-----------------|
| Details        | Key Pairs are how you login to your instance after it is launched. Choose a key pair name you will recognize. Names may<br>only include alphanumeric characters; spaces, or dashes.<br>Key Pair Name * | oort a key      |
| Source         | microstack                                                                                                    |                 |
| Flavor         | Key Type"                                                                                                    |                 |
| Networks       | SSH Key v                                                                                                    |                 |
| Network Ports  |                                                                                                    |                 |
| Security Group | Create Keypair. Dopy Private Key to Clipboard Done                                                                                                    |                 |
| Key Pair       | ✓ Available O                                                                                                    | Select one      |
| Configuration  | Q Click here for filters or full text search.                                                                                                    | ж               |
| Server Groups  | Displaying 0 items                                                                                                    |                 |
| Scheduler Hint | Name                                                                                                    |                 |
| Metadata       | No items to display.                                                                                                    |                 |
|                | Displaying 0 items                                                                                                    |                 |
| × Cancel       | <back next=""></back>                                                                                                    | Launch Instance |

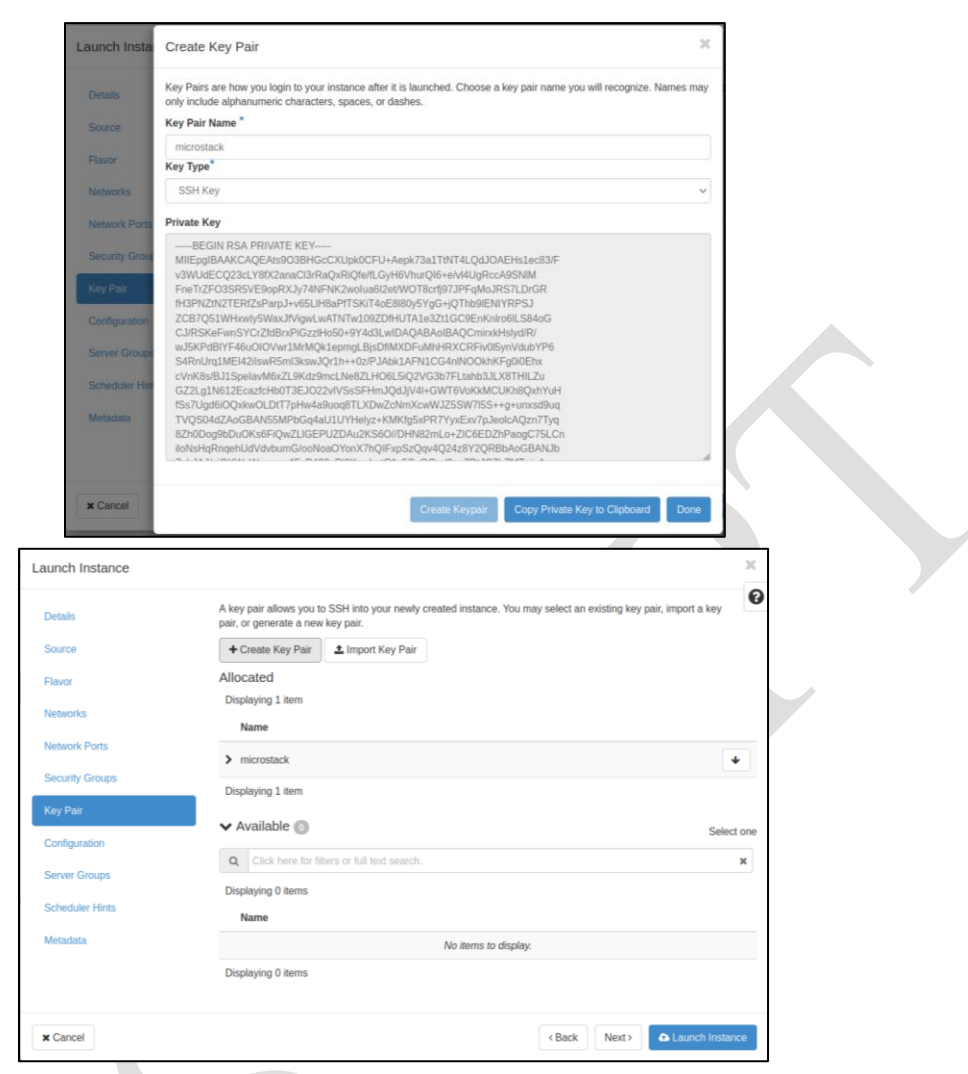

h. Remaining Options "Configuration", "Server Groups", "Scheduler Hints" and "Metadata" keep the default values. Launch the Instance.

| Details<br>Source<br>Flavor<br>Network Ports<br>Security Groups<br>Key Pair<br>Configuration<br>Server Groups<br>Scheduler Hints | Available Metadata       Filter       Existing Metadata         No available metadata       Filter       No existing metadata | tumo. In the left<br>toom <sup>®</sup> option to add |
|----------------------------------------------------------------------------------------------------|----------------------------------------------------------------------------------------------------|------------------------------------------------------|
| Metadota<br>x Cancel                                                                                                    | Click each item to get its description here.                                                                                  | ext> A Launch Instance                               |

| 🗖 In    | istances - Op | enStack Da 2          | × +   |        |                  |                     |                                 |         |            |        |     |                 |        |          |                |              |        | -          | o x    |
|---------|---------------|-----------------------|-------|--------|------------------|---------------------|---------------------------------|---------|------------|--------|-----|-----------------|--------|----------|----------------|--------------|--------|------------|--------|
| >       | C             | <                     | 2 8   | https: | //10.20.20.1     | /project/ii         | nstances/                       |         |            |        |     |                 |        |          |                | 120%         |        | C          | ∋ ≡    |
| ор      | enstac        | :k. 📼 🛛               | admin | •      |                  |                     |                                 |         |            |        |     |                 |        |          |                |              |        | 🚢 ad       | lmin 👻 |
| Project |               |                       |       | Proje  | ect / Comp       | u <b>te</b> / Insta | nces                            |         |            |        |     |                 |        |          |                |              |        |            |        |
|         | Compute       | ×                     |       | ns     | tanc             | es                  |                                 |         |            |        |     |                 |        |          |                |              |        |            |        |
|         |               | Overview<br>Instances |       |        |                  |                     | Instance ID = -                 |         |            |        | Fil | ter             | 🗅 Laun | ch Insta | nce            | Delete Insta | nces   | More Actio | ns 🕶   |
|         |               | Images                |       | Displa | iying 1 item     |                     |                                 |         |            |        |     |                 |        |          |                |              |        |            |        |
|         |               | Key Pairs             |       | 0      | Instance<br>Name | lmage<br>Name       | IP Address                      | Flavor  | Key Pair   | Status |     | Availal<br>Zone | bility | Task     | Power<br>State | Age          | Action | s          |        |
|         | Se            | rver Groups           |       | 0      | MyVM1            | cirros              | 192.168.222.163,<br>10.20.20.85 | m1.tiny | microstack | Active | m   | nova            |        | None     | Running        | 8 minutes    | Creat  | e Snapshot | ٠      |
|         | Network       | >                     |       | Displa | iying 1 item     |                     |                                 |         |            |        |     |                 |        |          |                |              |        |            |        |
| Admin   |               | >                     |       |        |                  |                     |                                 |         |            |        |     |                 |        |          |                |              |        |            |        |
| dentity |               | >                     |       |        |                  |                     |                                 |         |            |        |     |                 |        |          |                |              |        |            |        |
|         |               |                       |       |        |                  |                     |                                 |         |            |        |     |                 |        |          |                |              |        |            |        |
|         |               |                       |       |        |                  |                     |                                 |         |            |        |     |                 |        |          |                |              |        |            |        |
|         |               |                       |       |        |                  |                     |                                 |         |            |        |     |                 |        |          |                |              |        |            |        |
|         |               |                       |       |        |                  |                     |                                 |         |            |        |     |                 |        |          |                |              |        |            |        |
|         |               |                       |       |        |                  |                     |                                 |         |            |        |     |                 |        |          |                |              |        |            |        |

- 13. Instance Creation using Terminal Interface using the given command
  - a. microstack launch cirros -n MyVM1

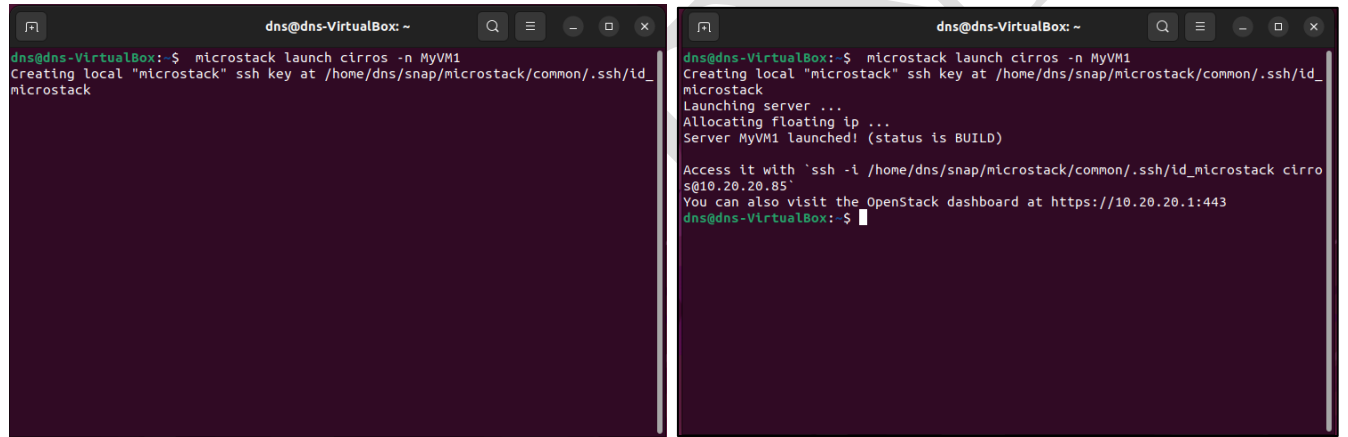

14. Type the "ssh" command created to login to the system

| ri dat@das-VitualBoc -                                                                                                    |                                                                                                    |                                                                                                    |                                                                                                    |                                                                                                    |
|----------------------------------------------------------------------------------------------------|----------------------------------------------------------------------------------------------------|----------------------------------------------------------------------------------------------------|----------------------------------------------------------------------------------------------------|----------------------------------------------------------------------------------------------------|
| <pre>dns@dns-VirtualBox:-\$ ssh -i /home/dns/snap/microstack/common/.ssh/id_microstack cirros@10.20.20.85<br/>sign_and_send_pubkey: no mutual signature supported<br/>cirros@10.20.20.85's password:</pre> |                                                                                                    |                                                                                                    |                                                                                                    |                                                                                                    |
|                                                                                                    |                                                                                                    |                                                                                                    |                                                                                                    |                                                                                                    |
|                                                                                                    |                                                                                                    |                                                                                                    |                                                                                                    |                                                                                                    |
|                                                                                                    |                                                                                                    |                                                                                                    |                                                                                                    |                                                                                                    |
|                                                                                                    |                                                                                                    |                                                                                                    |                                                                                                    |                                                                                                    |
|                                                                                                    |                                                                                                    |                                                                                                    |                                                                                                    |                                                                                                    |
|                                                                                                    |                                                                                                    |                                                                                                    |                                                                                                    |                                                                                                    |
|                                                                                                    |                                                                                                    |                                                                                                    |                                                                                                    |                                                                                                    |
|                                                                                                    | <pre>degdes-VirtualBox: \$ ssh - i /home/dns/snap/microstack/common/.ssh/id_microstack cirros@10.20.20.85<br/>sign_and_send_pubkey: no mutual signature supported<br/>cirros@10.20.20.85's password:</pre> | Im     dm@dmvHvulawr-     Im       dmsddms-VirtualBox: \$ ssh -i /home/dns/snap/microstack/common/.ssh/id_microstack cirros@l0.20.20.85     irros@l0.20.20.85       cirros@l0.20.20.85's password:     Im | Im degdetvitualos:<br>dns@dns.VirtualBox:<br>\$ ssh -i /home/dns/snap/microstack/common/.ssh/id_microstack cirros@10.20.20.85<br>sign_and_send_pubkey: no mutual signature supported<br>cirros@10.20.20.85's password: | Im     Organization       dnsdds-VirtualBox: \$ ssh i / home/dns/snap/microstack/common/.ssh/id_microstack cirros@10.20.20.85       sign and send pubkey: no mutual signature supported       cirros@10.20.20.85's password: |

15. Enter "gocubsgo" as the password to login to the instance. Create a folder "test" and display it.

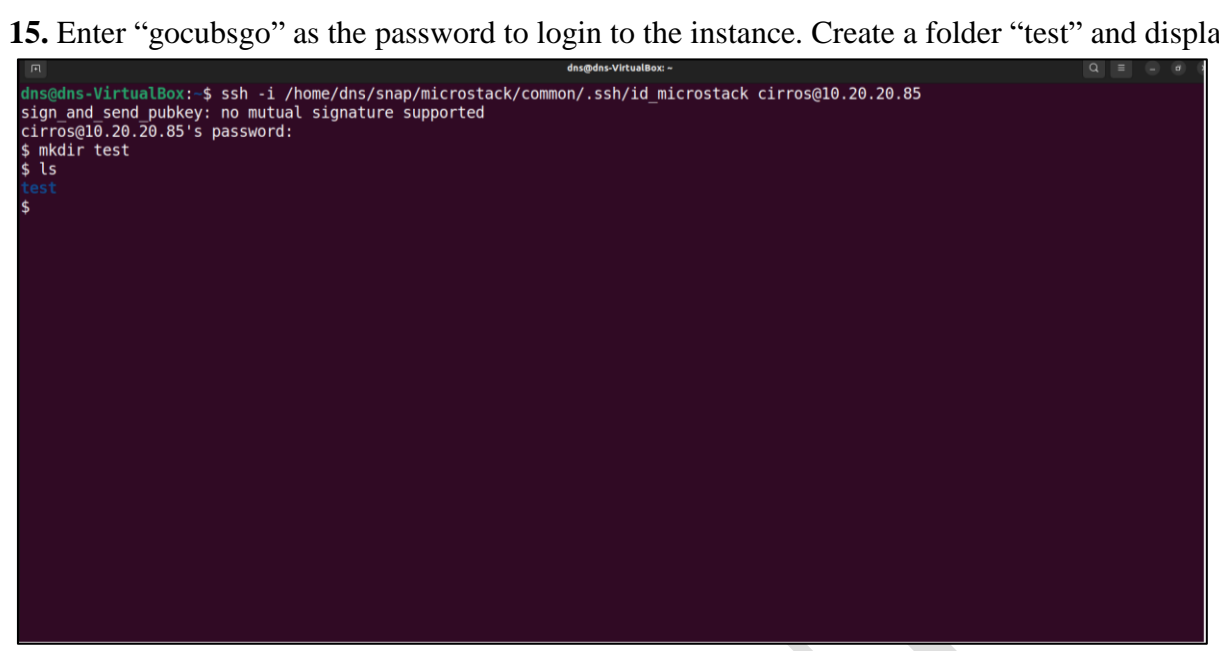

16. Try Creating another Instance with NetBSD Image using the Command

a. Get the host name using microstack.openstack hypervisor list

| л      |                     | Q E             | ۲         |       |   |  |  |
|--------|---------------------|-----------------|-----------|-------|---|--|--|
| dns@dn |                     |                 |           |       |   |  |  |
| ID     | Hypervisor Hostname | Hypervisor Type | Host IP   | State |   |  |  |
| 1      | dns-VirtualBox      | QEMU            | 10.0.2.15 | up    |   |  |  |
| dns@dn | ns-VirtualBox:~\$   |                 |           |       | - |  |  |
|        |                     |                 |           |       |   |  |  |
|        |                     |                 |           |       |   |  |  |
|        |                     |                 |           |       |   |  |  |
|        |                     |                 |           |       |   |  |  |
|        |                     |                 |           |       |   |  |  |
|        |                     |                 |           |       |   |  |  |
|        |                     |                 |           |       |   |  |  |
|        |                     |                 |           |       |   |  |  |
|        |                     |                 |           |       |   |  |  |

b. Use the Terminal Command microstack launch NetBSD -n MyVM2 -f m1.small -t external --availability-zone nova:dns-VirtualBox

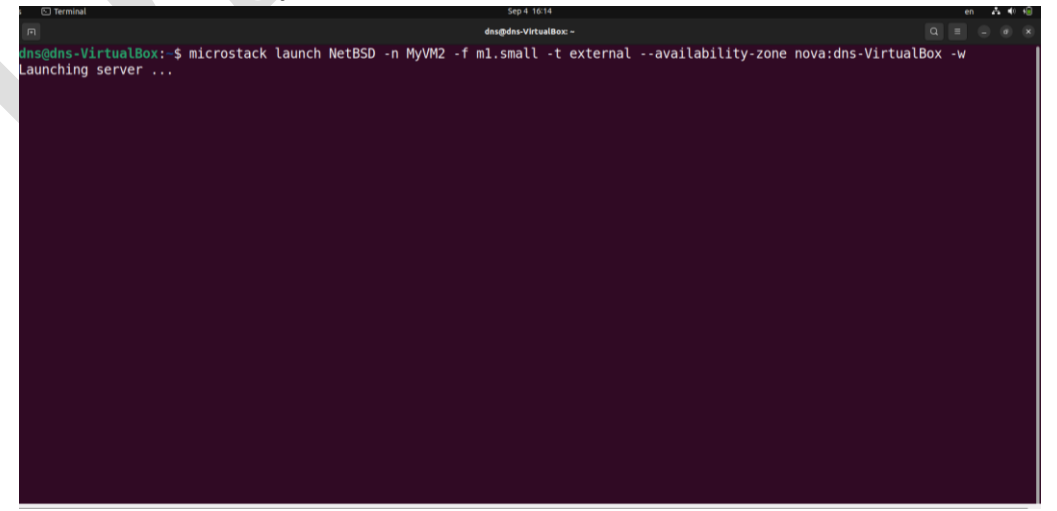

## <u>Result</u>:

Thus implementation of OpenStack installation to realize IaaS is completed and verified.